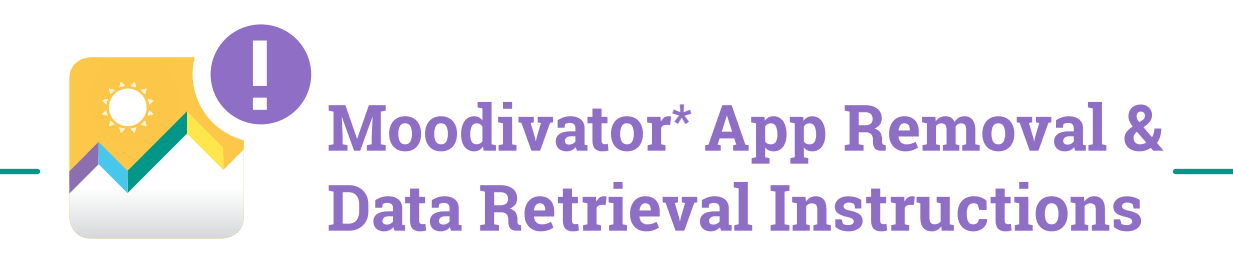

**APP ALERT**: After July 31, 2018, you will **no longer be able to access the Moodivator app** or any of the information you have entered within the app.

- If you DO NOT want to save your information, you can simply delete the app
- If you **DO** want to save your information, follow the instructions outlined below to download it before July 31, 2018

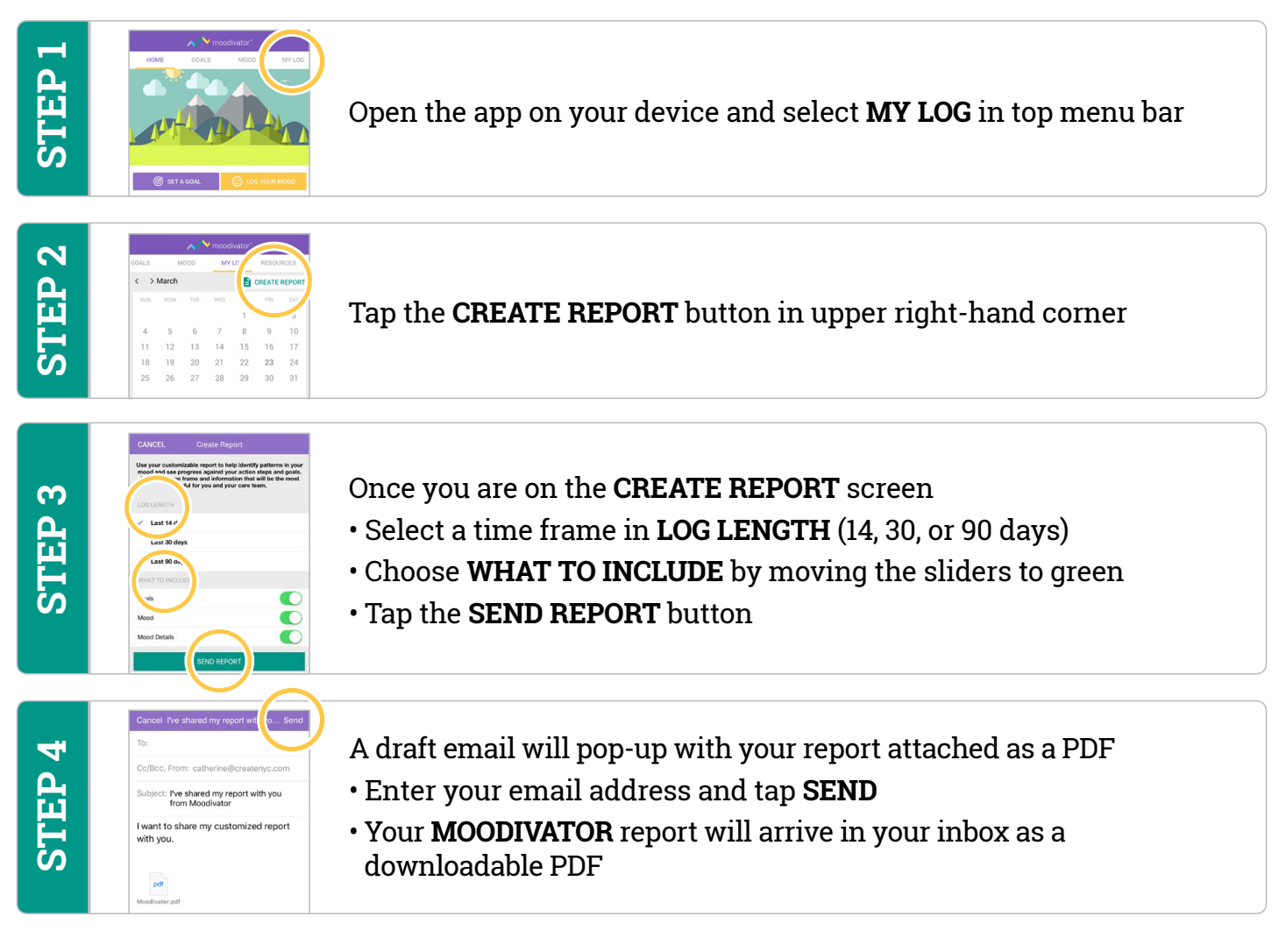

## -REMEMBER-

Download your information from the Moodivator app before it becomes unavailable on July 31, 2018.

\*This app includes information about a prescription treatment option from Pfizer. Moodivator is not meant to take the place of your doctor's care or advice. Please contact him or her if you have any questions about treatment. Moodivator is not intended for curing, treating, or seeking treatment for managing or diagnosing a specific disease, disorder, or any specific identifiable health condition. It is intended for U.S. audiences only.

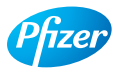